# **Interfaccia H2O Professional**

Manuale d'uso 2025

## Tabella contenuti

| 1. | H2O Professional                                                     | 3  |
|----|----------------------------------------------------------------------|----|
|    | 1.1. Impostazione parametri per l'interfaccia                        | 4  |
|    | 1.2. Ricezione dei codici liberi da Gestionale                       | 5  |
|    | 1.3. Assegnazione dei codici                                         | 6  |
|    | 1.4. Esportazione dati verso Gestionale                              | 8  |
|    | 1.5. Etichetta                                                       | 10 |
| 2. | Gestionale                                                           | 11 |
|    | 2.1. Esportazione codici liberi verso H2O Professional               | 12 |
|    | 2.2. Importazione prodotti e movimenti di carico da H2O Professional | 13 |
|    |                                                                      |    |

1. H2O Professional

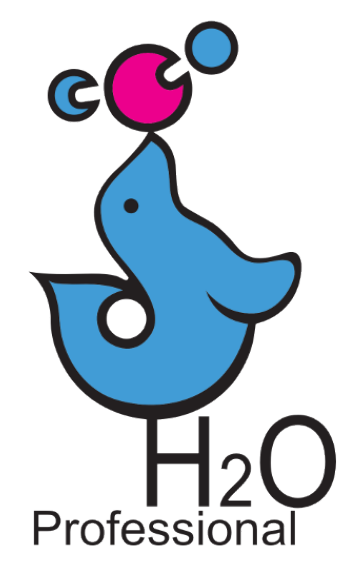

## 1.1. Impostazione parametri per l'interfaccia

Per attivare la integrazione tra **H2O Professional** e **gestionale** si deve accedere alle preferenze ( Strumenti > preferenze > vari)

|  | ſ | Generale | Parametri | Acquisti/Vendite | Registro | Archivi | Tariffazione | Vari | Anagrafica | SMS |
|--|---|----------|-----------|------------------|----------|---------|--------------|------|------------|-----|
|--|---|----------|-----------|------------------|----------|---------|--------------|------|------------|-----|

Nel riquadro apposito si dovrà indicare la cartella di scambio dati che dovrà essere condivisa in lettura e scrittura.

|          | -Esportazione dati       |                       |   |
|----------|--------------------------|-----------------------|---|
|          | Cartella nella quale ven | qono esportati i dati |   |
|          |                          |                       |   |
|          | Entrate                  | Uscite                |   |
| /        |                          |                       |   |
|          |                          |                       |   |
| 3        |                          |                       | 2 |
| <b>•</b> |                          |                       | - |

Cartella di condivisione dati

Questa cartella deve essere condivisa in rete in lettura e scrittura e deve essere la stessa indicata sul gestionale

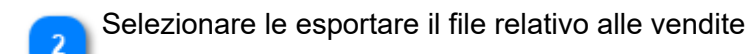

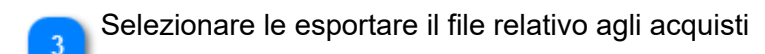

## 1.2. Ricezione dei codici liberi da Gestionale

| Esportazione dati                             | 1 |
|-----------------------------------------------|---|
| Cartella nella quale vengono esportati i dati |   |
| \\server                                      |   |
| Entrate 🗹 Uscite                              |   |
| Importazione codici                           | 1 |

La ricezione dei codici avviene automaticamente ad ogni avvio di H2O Professional. I codici vengono creati dal gestionale e depositati nella cartella di scambio dati.

## 1.3. Assegnazione dei codici

Per assegnare un codice ad una formulazione aprire la scheda formula nel pannello "formula"

| ac. salicilico sol. idroalcol. 2% [994] |          |          |         |         |               |       |         |             |  |
|-----------------------------------------|----------|----------|---------|---------|---------------|-------|---------|-------------|--|
| Í                                       | Generale | Uso/Note | Formula | Tariffa | Etichetta/Avv | Lista | Storico | Consumabili |  |

Inserire il numero di confezioni, di dosi ed il peso di una singola dose. Dopo aver ricalcolato i pesi dei componenti si potrà creare una "preparazione frequente"

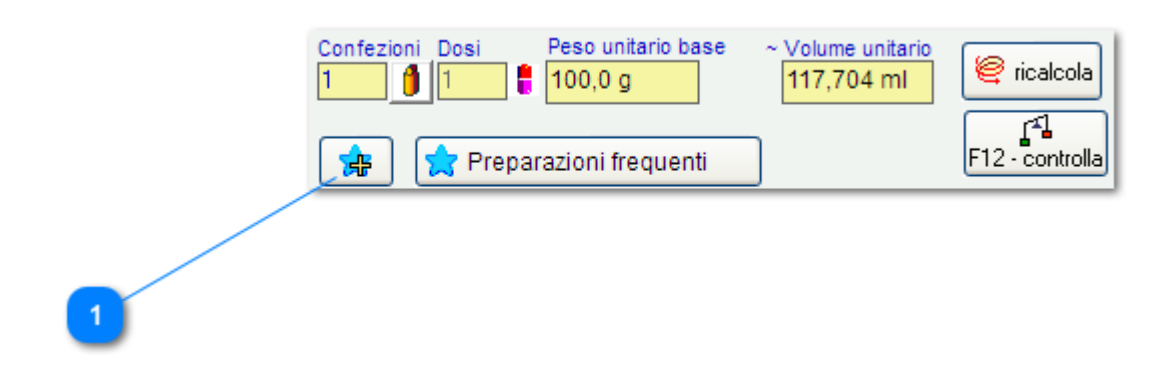

Aggiunge la formula ed i suoi dettagli all'elenco delle preparazioni frequenti

#### Elenco preparazioni frequenti

| Г | Preparazi | oni freq | uenti —  |          |        |        |               |      |           |     | ٦        |  |   |
|---|-----------|----------|----------|----------|--------|--------|---------------|------|-----------|-----|----------|--|---|
|   | Peso      | UM       | Dosi     | Conf     | Prezzo | o (L)  | Blo           | SR E | arcode    |     | 1        |  |   |
|   | 1         | 00 g     | 1        | 1        |        | 20,89  | N I           | N    |           |     | 4        |  |   |
|   |           |          |          |          |        |        |               |      |           |     |          |  | 1 |
|   |           |          |          |          |        |        |               |      |           |     |          |  | _ |
|   |           |          |          |          |        |        |               |      |           |     |          |  |   |
|   |           |          |          |          |        |        |               |      |           |     |          |  |   |
|   |           |          |          |          |        |        |               |      |           |     |          |  |   |
|   |           |          |          |          |        |        |               |      |           |     |          |  |   |
|   |           |          |          |          |        |        |               |      |           |     |          |  |   |
|   |           |          |          |          |        |        |               |      |           |     |          |  | 2 |
|   |           | Prezzo 1 | conf (L) | Ba       | arcode |        |               |      |           |     | 4        |  | 2 |
|   |           | € 20,89  | ť        |          |        |        | 7             |      | Aggiorna  |     |          |  |   |
|   | Chiudi    |          |          | <u>a</u> | uto 📑  | mporta | a             |      | Seleziona | ] 📉 |          |  |   |
| Ļ |           |          |          |          | ·      |        | $\overline{}$ |      |           |     | <u> </u> |  |   |
|   |           |          | 4        |          |        |        |               | 3    |           |     |          |  |   |
|   | Chiudi    | € 20,05  | 4        |          | uto i  | mporta | a             | 3    | Seleziona |     | )        |  |   |

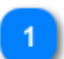

Dosi e peso base della preparazione frequente. Viene anche memorizzato il prezzo e se si tratta di scala ridotta.

Il codice per le preparazioni in scala ridotta sarà sempre lo stesso, indipendentemente dal numero di confezioni.

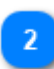

Codice che identifica la formulazione ed il suo dosaggio.

Questo codice può essere assegnato manualmente.

, Il codice viene assegnato prelevando un codice libero dall'elenco dei codici inviati dal gestionale

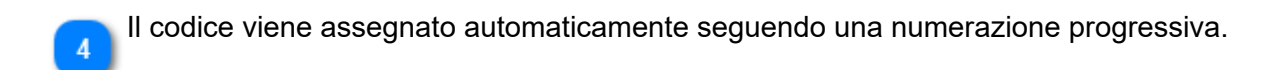

Se cecessario si possono modificare alcuni parametri relativi ai barcode dalle preferenze ( Strumenti > preferenze > vari)

| - Codice a barre                                                  |                                      |           |   |
|-------------------------------------------------------------------|--------------------------------------|-----------|---|
| Costante di stampa (2.0 - 2.5) 2.0                                | Farmacode                            | O EAN-128 |   |
|                                                                   | 🗌 Disabilita cifra di co             | ontrollo  |   |
| Nella generazione automatica u<br>prefisso per produrre un codice | utilizzare questo<br>e di nove cifre |           | 1 |
|                                                                   |                                      |           |   |

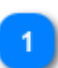

Alcuni lettori di codice a barre richiedono la presenza di una cifra di controllo che viene calcolata automaticamente se la casella è attiva.

### 1.4. Esportazione dati verso Gestionale

L'esportazione dei dati acquisto e vendita è automatica (se attivata) e non si dovrà fare alcuna operazione su H2O Professional.

Il nome del file ha questo formato:

#### h2o\_ven\_yyyyMMddhhmmss.xml

Esempio file dati di vendita:

```
<?xml version="1.0" encoding="utf-8"?>
<h2oprofessional>
 <header>
  <versione>1.0</versione>
  <farmacia>H2O Professional</farmacia>
  <indirizzo>H2O Professional</indirizzo>
  <localita>Palermo PAX45</localita>
  <datainvio>20211222121857</datainvio>
  <n righe>1</n righe>
  <status>ADD</status>
 </header>
 <metadata>
  <fields>
   <field fieldname="n riga" fieldtype="integer" />
   <field fieldname="codice" fieldtype="string" width="6" />
   <field fieldname="descrizione" fieldtype="string" width="40" />
   <field fieldname="peso_g" fieldtype="r8" />
   <field fieldname="dosi" fieldtype="integer" />
   <field fieldname="confezioni" fieldtype="integer" />
   <field fieldname="lotto" fieldtype="string" width="20" />
   <field fieldname="data lotto" fieldtype="string" width="10" />
   <field fieldname="prezzo 1" fieldtype="currency" />
   <field fieldname="iva 1" fieldtype="currency" />
   <field fieldname="costonetto_1" fieldtype="currency" />
  </fields>
 </metadata>
 <rowdata>
   <row>
        <n riga>1</n riga>
         <codice></codice>
         <descrizione>ac. salicilico composto soluz. idroal.</descrizione>
         <peso>100</peso>
         <umis>g</umis>
         <dosi>1</dosi>
         <confezioni>10</confezioni>
       <confezione>
               zo 1>30,12</prezzo 1>
               <iva 1>10</iva 1>
               <costonetto 1>0,00</costonetto 1>
               <przprat>30,12</przprat>
               <lotto>2021-2</lotto>
               <data lotto>20211222</data lotto>
               <scadenza>20220121</scadenza>
      </confezione>
```

</row> </rowdata> </h2oprofessional>

## 1.5. Etichetta

L'etichetta riporterà il barcode assegnato alla formula ed al dosaggio specificati.

| H2O Pro                                                              | fessiona                          | ıl                                                                                                    |
|----------------------------------------------------------------------|-----------------------------------|----------------------------------------------------------------------------------------------------|
| H2O Professional                                                     | Pal                               | ermo                                                                                                    |
| acido salicilico<br>resorcina<br>alcool etilico 95<br>acqua depurata | 1 g<br>1 g<br>66,2 g<br>31,8 g 10 | 0 g Soluzioni                                                                                             |
|                                                                      | Pr                                | ep. 00000 del 16/11/2021                                                                                  |
| 0101015                                                              |                                   | Sost:       1,72 €         Prod:       17,27 €         Rec:       0,00 €         Tot ivato:       20,89 € |
| Uso Esterno                                                          |                                   |                                                                                                    |

Per istruzioni dettagliate sulla gestione delle etichette fare riferimento al manuale di H2O professional

2. Gestionale

## 2.1. Esportazione codici liberi verso H2O Professional

Il gestionale prevede una funzione di creazione codici vuoti in attesa di assegnazione di descrizione e prezzo. Tramite questa funzione è possibile generare, nella cartella di export specificata, un file di testo contenente i codici dei prodotti di farmacia da inviare a *H2O Professional*.

Verranno estratti tutti i codici compresi nel range specificato nelle impostazioni, che non siano già stati impegnati in *Gestionale*.

Il nome del file ha questo formato: wgh2o\_yyyyMMddhhmmss.txt

Esempio di file codici:

Il file viene letto e memorizzato all'apertura di H2O Professional.

## 2.2. Importazione prodotti e movimenti di carico da H2O Professional

Tramite questa funzione è possibile caricare a magazzino *Gestionale*i prodotti abbinati a *H2O Professional*. Il programma viene lanciato in presenza di uno o più file XML generati da *H2O Professional* nella cartella import specificata nelle impostazioni.

Il gestionale, processando il file **h2o\_ven\_yyyyMMddhhmmss.xml**, deve assegnare l'anagrafica ed il prezzo al codice associato, anche se già assegnato in precedenza..